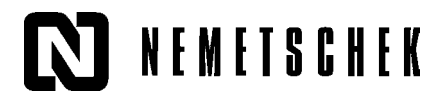

## Import fonturi True Type

Programul Allplan este livrat cu 20 de fonturi CAD (acestea se instaleaza automat). In plus mai puteti asocia inca 20 de fonturi True Type. Pentru aceasta operatie aveti la dispozitie pozitiile 21-40. Pentru a asocia fonturi True Type la fonturile Allplan sunt necesari urmatorii pasi:

- 1. Din meniul Fisier selectati Proiect Pilot/Gestiune...
- 2. In fereastra de dialog care apare, faceti click pe semnul + din fata directorului **Birou** pentru a desfasura continutul acestuia.
- 3. Faceti click dreapta pe directorul Fonturi din Birou si selectati din meniul contextual Asociere font...

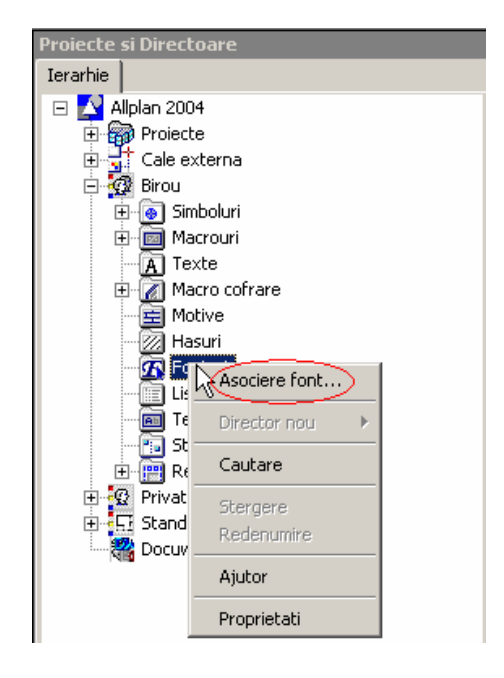

Va aparea urmatoarea fereastra de dialog:

| Poiect Pilot     |                 |     |         |   | ×        |
|------------------|-----------------|-----|---------|---|----------|
| Imbinare cu fo   | nturi True Type |     |         |   |          |
| ABCDEFGHIJ       | KLMNOPQRSTUV    | хүz |         |   |          |
| @Arial Unico     | de MS           |     |         | • | Imbinare |
| cu fonturi Allpl | an              |     |         |   |          |
| Numar            | Nume            |     |         |   |          |
| 24               |                 |     |         |   |          |
| 25               |                 |     |         |   |          |
| 26               |                 |     |         |   |          |
| 27               |                 |     |         |   |          |
| 28               |                 |     |         |   |          |
| 29               |                 |     |         |   |          |
| 30               |                 |     |         |   |          |
| 31               |                 |     |         |   |          |
| 32               |                 |     |         |   | -        |
|                  |                 | ОК  | Anulare |   | Ajutor   |

Selectati din partea de sus a ferestrei de dialog fontul True Type dorit (de ex. Arial):

| nbinare cu fonturi True Type  BCDEFGHJKLMNOPQRSTUVXYZ  Arial  Arial  Arial  Arial  Arial  Arial  Arial  Arial  Arian  Arian  Ari                                                                                                    | piect Pilot                         | <u>×</u>                              |
|----------------------------------------------------------------------------------------------------|-------------------------------------|---------------------------------------|
| BCDEFGHIJKLMNOPQRSTUVXYZ                                                                                                    | Imbinare cu fonturi True Type       |                                       |
| vial Imbinare vial Imbinare vial Imbinare vial Narrow vial Narrow vial Narrow vial Narrow vial Garde BK BT ankGothic Md BT atang enguiat Bk BT emhardMod BT iook Antiqua ookman Old Style remen Bd BT entury Gothic harlesworth comic Sans MS commonBullets copprplGoth Bd BT outure XBIK BT utura XBIK BT                                                                                                    | ABCDEFGHIJKLMNOPQRSTUVXYZ           |                                       |
| trial<br>trial Narrow<br>trial Narrow<br>trial Narrow<br>trial Unicode MS<br>twantGarde Bk BT<br>tarang<br>ternhardFashion BT<br>ternhardFashion BT<br>ternhardMod BT<br>ternhardMod BT<br>took Antiqua<br>ternhardMod BT<br>ternhardMod BT<br>terntury<br>ternen Bd BT<br>terntury<br>terntury                                                                                | Arial                               | ▼ Imbinare                            |
| stall Black         unial Narrow         unial Narrow         stall Unicode MS         wantGarde Bk BT         lankGothic Md BT         latang         eenguiat Bk BT         eenguiat Bk BT         eenguiat Bk BT         eendaat Bk BT         eenguiat Bk BT         eenguiat Bk BT         eendaat Bk BT         eendaat Bk BT         eendaat Bk BT         eenhardMod BT         look Antiqua         look Antiqua         look BT                                                                                                    | Arial                               | · · · · · · · · · · · · · · · · · · · |
| rial Narrow $h$<br>rial Unicode MS<br>wantGarde Bk BT<br>lankGothic Md BT<br>latang<br>lenguiat Bk BT<br>iernhardFashion BT<br>iernhardMod BT<br>look Antiqua<br>look Antiqua                                                                                                    | Arial Black                         |                                       |
| <pre>rrial Unicode MS vvantGarde Bk BT ankGothic Md BT earhardFashion BT eemhardMod BT look Antiqua lookman Old Style remen Bd BT einhury century Gothic harlesworth comice Sams MS commonBullets copprplGoth Bd BT strangelo Edessa ranklin Gothic Medium utura Lt BT utura XBlk BT</pre>                                                                                                    | Arial Narrow K                      |                                       |
| <pre>wantGarde Bk BT lankGothic Md BT latang lenguiat Bk BT lernhardMod BT look Antiqua lookman Old Style remen Bd BT lentury Gothic liharlesworth comic Sans MS loopprpIGoth Bd BT loopprpIGoth Bd BT looprafie Bt Strangelo Edessa ranklin Gothic Medium utura Lt BT utura XBlk BT</pre>                                                                                                    | Arial Unicode MS                    |                                       |
| tankGothic Md BT<br>ialang<br>lenguiat Bk BT<br>iernhardFashion BT<br>iernhardMod BT<br>look Antiqua<br>lookman Old Style<br>remen Bd BT<br>ientury<br>ientury Gothic<br>iharlesworth<br>iomic Sans MS<br>iommonBullets<br>iopprpIGoth Bd BT<br>iourier New<br>lauphin<br>strangelo Edessa<br>ranklin Gothic Medium<br>utura Lt BT<br>utura Md BT<br>utura XBlk BT                                                                                                    | AvantGarde Bk BT                    |                                       |
| latang<br>lenguiat Bk BT<br>emhardFashion BT<br>eimhardFashion BT<br>eimhardMod BT<br>look Antiqua<br>look Antiqua | BankGothic Md BT                    |                                       |
| lenguiat Bk BT<br>lernhardFashion BT<br>lernhardMod BT<br>look Antiqua<br>lookman Old Style<br>liremen Bd BT<br>lentury<br>lentury Gothic<br>iharlesworth<br>icomicer Sans MS<br>icommonBullets<br>icopprplGoth Bd BT<br>icourier New<br>lauphin<br>nglish111 Vivace BT<br>strangelo Edessa<br>tanklin Gothic Medium<br>utura Lt BT<br>utura XBlk BT                                                                                                    | Batang                              |                                       |
| IernhardFashion BT<br>IernhardMod BT<br>IernhardMod BT<br>IernhardMod BT<br>IernhardMod BT<br>IernhardMod BT<br>Iernhard Style<br>Irremen Bd BT<br>Iernhard<br>Iernhard<br>Iernh                                                                       | Benguiat Bk BT                      |                                       |
| eemhardMod BT<br>look Antiqua<br>lookman Did Style<br>iremen Bd BT<br>lentury<br>lentury Gothic<br>iharlesworth<br>lomic Sans MS<br>commonBullets<br>loopprpIGoth Bd BT<br>loopprpIGoth Bd BT<br>loopprpIGoth Bd                                                                                                    | BernhardFashion BT                  |                                       |
| took Antiqua<br>took Antiqua<br>tookman Old Style<br>tremen Bd BT<br>tentury<br>tentury Gothic<br>thatesworth<br>tomic Sans MS<br>tomic Sans MS<br>tomic Sans M                                                                                                    | BernhardMod BT                      |                                       |
| icokman Old Style<br>tremen Bd BT<br>ientury Gothic<br>iharlesworth<br>icomico Sans MS<br>icommonBullets<br>icopprplGoth Bd BT<br>icourier New<br>iauphin<br>nglish111 Vivace BT<br>strangelo Edessa<br>tanklin Gothic Medium<br>utura Lt BT<br>utura MB T<br>utura XBlk BT                                                                                                    | Book Antiqua                        |                                       |
| Iremen Bd BT<br>Sentury<br>Sentury Gothic<br>Charlesworth<br>Somic Sans MS<br>SommonBullets<br>SopprpIGoth Bd BT<br>Sourier New<br>Iauphin<br>nglish111 Vivace BT<br>strangelo Edessa<br>ranklin Gothic Medium<br>utura Lt BT<br>utura MBT<br>utura XBlk BT                                                                                                    | Bookman Old Style                   |                                       |
| ientury Gothic<br>Century Gothic<br>Charlesworth<br>Comic Sans MS<br>CommonBullets<br>ComporpGoth Bd BT<br>Courier New<br>Vauphin<br>Inglish111 Vivace BT<br>Strangelo Edessa<br>tranklin Gothic Medium<br>utura Lt BT<br>utura MB BT<br>utura XBlk BT                                                                                                    | Bremen Bd BT                        |                                       |
| ientury Gothic<br>Charlesworth<br>Comic Sans MS<br>CommonBullets<br>CopprpIGoth Bd BT<br>Courier New<br>Pauphin<br>nglish111 Vivace BT<br>strangelo Edessa<br>ranklin Gothic Medium<br>utura Lt BT<br>utura MB BT<br>utura XBlk BT                                                                                                    | Century                             |                                       |
| Analesworth<br>comic Sans MS<br>commonBullets<br>copprplGoth Bd BT<br>courier New<br>Vauphin<br>nglish111 Vivace BT<br>strangelo Edessa<br>ranklin Gothic Medium<br>utura Lt BT<br>utura MB T<br>utura XBlk BT                                                                                                    | Century Gothic                      |                                       |
| iomic Sans MS<br>commonBullets<br>copprplGoth Bd BT<br>courier New<br>lauphin<br>nglish111 Vivace BT<br>strangelo Edessa<br>ranklin Gothic Medium<br>utura Lt BT<br>utura MB T<br>utura XBIk BT                                                                                                    | Charlesworth                        | <b>•</b>                              |
| iommonBullets<br>icopprpIGoth Bd BT<br>icourier New<br>lauphin<br>inglish111 Vivace BT<br>strangelo Edessa<br>ranklin Gothic Medium<br>utura Lt BT<br>utura Md BT<br>utura XBlk BT                                                                                                    | Comic Sans MS                       |                                       |
| iopprolicioth Bd BT Ajutor<br>Sourier New<br>nglish111 Vivace BT<br>strangelo Edessa<br>ranklin Gothic Medium<br>utura Lt BT<br>utura Md BT<br>utura XBlk BT                                                                                                    | CommonBullets                       |                                       |
| Jourer New<br>Dauphin<br>nglish111 Vivace BT<br>strangelo Edessa<br>ranklin Gothic Medium<br>utura Lt BT<br>utura Md BT<br>utura XBIk BT                                                                                                    | Copprplicath Bd B I                 | Ajutor                                |
| Jauphin<br>inglish111 Vivace BT<br>strangelo Edessa<br>ranklin Gothic Medium<br>utura Lt BT<br>utura MB BT<br>utura XBIk BT                                                                                                    | Louner New                          |                                       |
| ngiishi 11 Vivace BT<br>istrangelo Edessa<br>ranklin Gothic Medium<br>utura Lt BT<br>utura Md BT<br>utura XBIk BT                                                                                                    | Dauphin                             |                                       |
| strangelo E dessa<br>iranklin Gothic Medium<br>utura Lt BT<br>utura Md BT<br>utura XBIk BT                                                                                                    | Englishi i i Vivace Bl              | and the                               |
| rankin Gomic Medium<br>utura Lt BT<br>utura Md BT<br>utura XBIk BT                                                                                                    | Estrangelo Edessa                   | 5                                     |
| utura Lt 61<br>utura Md BT<br>utura XBIk BT                                                                                                    | Franklin Gothic Medium              |                                       |
| utura Ma B I<br>utura XBIK BT                                                                                                    | Futura Lt Bi<br>Futura Mal DT       |                                       |
|                                                                                                    | Futura MOBI<br>Eutore VDII: DT      |                                       |
| utrue Dia als DT                                                                                                    | Futura ABIK BT<br>Futura Dia ali DT |                                       |
|                                                                                                    | Futurabiack Bill                    |                                       |
|                                                                                                    | Cautani                             | -                                     |

si alegeti din lista de fonturi Allplan o pozitie libera la care va fi asociat fontul TrueType.

4. Faceti click apoi pe Imbinare.

Fontul TrueType va fi asociat numarului de font Allplan. Cand doriti sa editati texte cu functiile din modulul Text, fonturile TrueType importate vor fi disponibile in lista Selectie font.

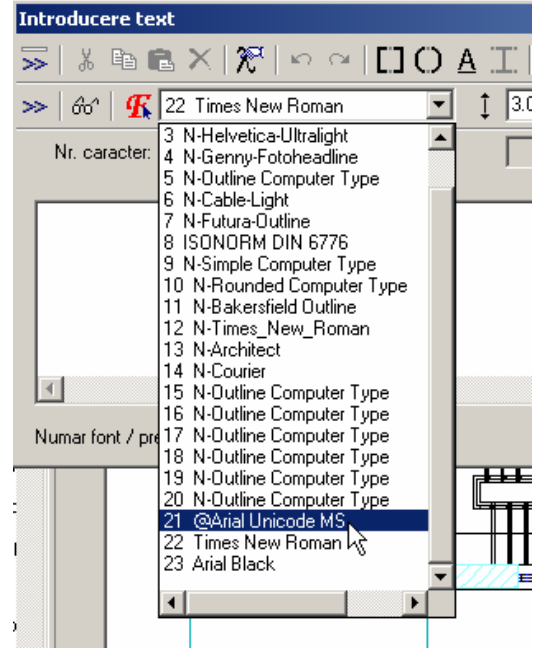

Nota: In cazul in care doriti sa transferati sau sa plotati proiectul pe alt calculator este necesara urmatoarea setare: in Definitii fonturi trebuie aleasa optiunea Proiect. Daca definitiile raman pe Birou, fonturile TrueType asociate nu vor fi transferate odata cu proiectul.